## Outlook upute za prebacivanje mail-ove na novi mail

## 1. Dodavanje Veleri mail-a u Outlook

Prvi korak nam je da u tražilicu upisujemo u Windows pretraživanje Upravljačka ploča ili Control Panel.

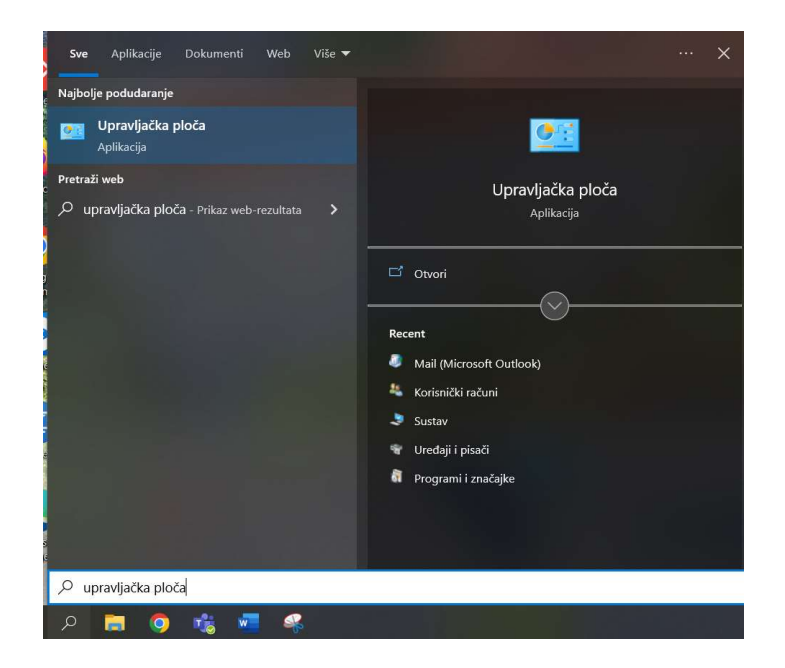

Kada nam se otvori pozor od Upravljačke ploče ili Conrol Panel odabiremo opciju Mail (Microsoft Outlook)

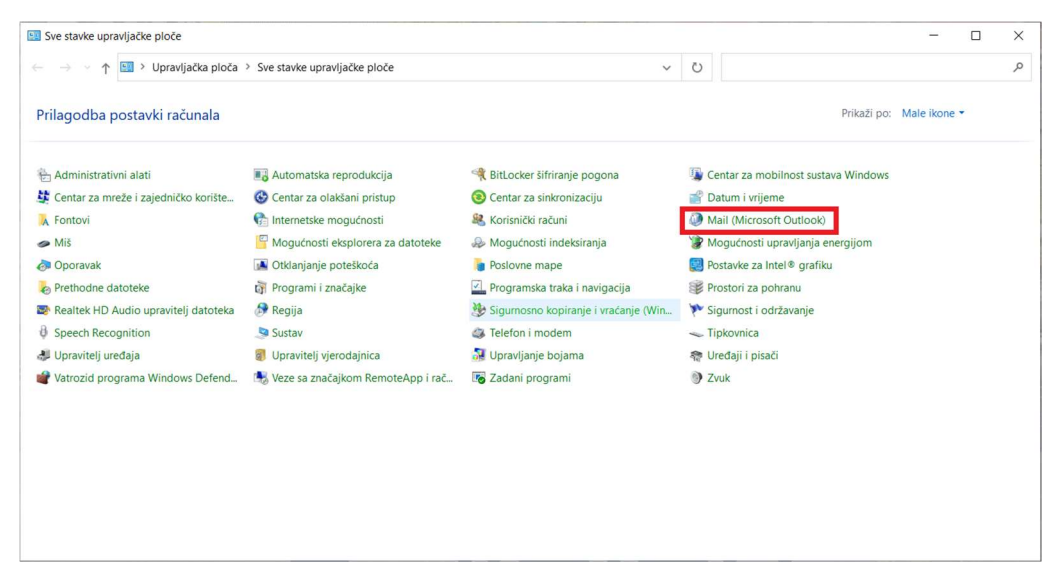

Otvara nam se sljedeći prozok na kojem odabiremo Email Accounts

| 🕖 Mail S   | Setup - Outlook                                                                            | ×              |
|------------|--------------------------------------------------------------------------------------------|----------------|
| Email Ac   | counts                                                                                     |                |
|            | Setup email accounts and directories.                                                      | Email Accounts |
| Data File  | 5                                                                                          |                |
|            | Change settings for the files Outlook uses to<br>store email messages and documents.       | Data Files     |
| Profiles - |                                                                                            |                |
|            | Setup multiple profiles of email accounts and<br>data files. Typically, you only need one. | Show Profiles  |
|            |                                                                                            |                |
|            |                                                                                            | Close          |

Kada smo odabrali Email Accounts, prikazuje nam se sljedeći prozor. Da bi dodali mail od Veleri moramo dodat novi mail, kao šta je prikazano na sljedećoj slici:

| Acc     | ount Settin  | gs            |                    |                      |                         |                    | ×   |
|---------|--------------|---------------|--------------------|----------------------|-------------------------|--------------------|-----|
| Emai    | Accounts     |               |                    |                      |                         |                    |     |
| Yo      | ou can add o | or remove an  | account. You can   | select an account ar | nd change its settings. |                    |     |
| Fmail   | Data Filos   | PSS Foods     | ShareBoint Lists   | Internet Calendars   | Published Calendars     | Address Rooks      |     |
|         | Data Files   | K35 FEEUS     | SharePoint Lists   | Internet Calendars   | Published Calendars     | Address books      |     |
| Sa Ne   | w 🛠 Rep      | air 🚰 Ch      | ange 💿 Set as      | Default X Remove     | 2 🕈 🕈                   |                    |     |
| Name    | 2            |               |                    | Туре                 |                         |                    |     |
| 0       | 1.11         |               |                    | Microsoft Ex         | change (send from thi   | s account by defa. |     |
|         |              |               |                    |                      |                         |                    |     |
| Selecte | d account d  | elivers new n | nessages to the fo | ollowing location:   |                         |                    |     |
|         |              |               |                    |                      |                         |                    |     |
|         |              |               |                    |                      |                         |                    |     |
|         |              |               |                    |                      |                         | CI                 | ose |

### Označimo Manual setup or additional server types

| Email Account      |                                                                 |  |
|--------------------|-----------------------------------------------------------------|--|
| Your Name:         | Evample: Ellen Adams                                            |  |
|                    |                                                                 |  |
| Email Address:     | Furnels, eller Brentere, enn                                    |  |
|                    | Example: ellen@contoso.com                                      |  |
| Password:          |                                                                 |  |
| Retype Password:   |                                                                 |  |
|                    | lype the password your internet service provider has given you. |  |
| Manual setup or ac | ditional server types                                           |  |
|                    |                                                                 |  |
|                    |                                                                 |  |

Nakon šta smo odabrali Manual setup or additional server types, odabiremo sljedeće: POP or IMAP.

| Choose Your Account Type           |                                       | × |
|------------------------------------|---------------------------------------|---|
|                                    |                                       |   |
| O Microsoft 365                    | Microsoft 265 accounts                |   |
| Automatic setup for                |                                       |   |
| Email Address:                     |                                       |   |
|                                    | Example: ellen@contoso.com            |   |
| POP or IMAP     Advanced setup for | POP or IMAP email accounts            |   |
| C Exchange ActiveSyr               |                                       |   |
| Advanced setup for                 | services that use Exchange ActiveSync |   |
|                                    |                                       |   |
|                                    |                                       |   |
|                                    |                                       |   |
|                                    |                                       |   |
|                                    |                                       |   |
|                                    |                                       |   |
|                                    |                                       |   |
|                                    |                                       |   |

Pod "Your name" upisuje se svoje ime, a za email upišite svoj mail od Veleri <u>"Korisnicko</u> <u>ime"@veleri.hr</u>. Za informacije serveru upisujemo sljedeće podatke: Pod "Account Type" izaberemo **POP3.** "Incoming mail server:" i "Outgoing mail server (SMTP):" upisujemo **mail.veleri.hr**. Za "Logon Information" upisujemo podatke za prijavu u Veleri mail, pod "User name." upisujemo samo korisničko ime **BEZ** @VELERI.HR, a za lozinku upisujete svoju lozinku od Veleri. Nakon što smo unijeli podatke odabiremo **More Settings.** Primjer se nalazi na sljedećoj slici:

| lser Information                 |                                      | Test Account Settings                                       |
|----------------------------------|--------------------------------------|-------------------------------------------------------------|
| our Name:                        | Ime prezime                          | We recommend that you test your account to ensure that      |
| mail Address:                    | "korisničkoime"@veleri.hr            | the entries are correct.                                    |
| erver Information                |                                      | Test Account Settings                                       |
| ccount Type:                     | POP3                                 |                                                             |
| ncoming mail server:             | mail.veleri.hr                       | Automatically test account settings when Next is<br>clicked |
| outgoing mail server (SMTP):     | mail.veleri.hr                       | Deliver new messages to:                                    |
| ogon Information                 |                                      | New Outlook Data File                                       |
| Jser Name:                       | "korisnickoime"                      | Existing Outlook Data File                                  |
| assword:                         | ****                                 | Browse                                                      |
| Rem                              | ember password                       |                                                             |
| Require logon using Secure       | e Password Authentication (SPA)      |                                                             |
| rice dance to dont donne occurre | e l'assiliera mathematication (sirry |                                                             |

Promjenimo naziv računa u vaše "korisničko ime" + backup (BEZ @VELERI)

| Opcenito           | Izlazni poslužitelj                           | Napredno                                       |            |
|--------------------|-----------------------------------------------|------------------------------------------------|------------|
| Poštanski          | račun                                         |                                                |            |
| Upišite<br>Microso | naziv koji želite kor<br>oft poštanski posluž | istiti za ovaj račun; na primjer "Po<br>itelj" | osao" ili" |
| "korisn            | ičko ime" backup                              |                                                |            |
| Druge inf          | ormacije o korisnik                           | u                                              |            |
| Organiz            | acija:                                        |                                                | - 12       |
| E-pošta            | za odgovor:                                   |                                                |            |
| 28                 |                                               |                                                |            |
|                    |                                               |                                                |            |
|                    |                                               |                                                |            |
|                    |                                               |                                                |            |
|                    |                                               |                                                |            |
|                    |                                               |                                                |            |
|                    |                                               |                                                |            |
|                    |                                               |                                                |            |
|                    |                                               |                                                |            |

Sljedeće je potrebno otići u tab **Outgoing Server (Izlazni poslužitelj)** i omogućiti **My outgoing server (SMTP) requires authentication.** Označimo opciju "Koristiti iste postavke kao za ulazni poštanski poslužitelj"

| <b>O</b> pćenito | Izlazni poslužitelj   | Napredno                           |
|------------------|-----------------------|------------------------------------|
| 🔽 Izlazni        | poslužitelj (SMTP)    | zahtijeva provjeru autentičnosti   |
| ЮKo              | risti iste postavke k | ao za ulazni poštanski poslužitelj |
| OPri             | javi se korištenjem   |                                    |
| Ко               | risničkog imena:      |                                    |
| Lo               | zinke:                |                                    |
|                  |                       | Zapamti lozinku                    |
|                  | Zatraži provjeru au   | utentičnosti lozinke (SPA)         |
|                  |                       |                                    |
|                  |                       |                                    |

Sljedeće je potrebno otići u tab Advanced. Za "Incoming server "(POP3)" upisujemo port **995** i omogućimo **This server requires an encrypted connection (SSL/TLS).** Za "Outgoing server (SMTP)" upisujemo port **465** i za **Use the following type of encrypted connection** izabremo iz padajućeg izbornika **SSL/TLS.** 

#### Treba staviti kvačicu na opciju "Ostavi kopiju poruka na poslužitelju"

Kada smo završili pritisnite gumb OK.

|                  | Izlazni poslužitelj                           | Napredn                | 0           |               |           |
|------------------|-----------------------------------------------|------------------------|-------------|---------------|-----------|
| Brojevi p        | iključka na poslužit                          | telju —                |             |               |           |
| Ulazni j         | ooslužitelj (POP3):                           | 995                    | Koristi z   | adane vrijec  | Inosti    |
| Izlazni j        | a poslužitelj je oba<br>poslužitelj (SMTP):   | avezna šifr<br>465     | rana veza   | (SSL/TLS)     |           |
| Kori             | sti sljedeću vrstu ši                         | frirane vez            | e: SSL/T    | LS            | 2         |
| Vremens          | ko ograničenje pos                            | lužitelja —            |             |               |           |
| Kratko           |                                               | Dugo 1                 | minuta      |               |           |
| Isporuka<br>Osta | avi kopiju poruka na<br>Jkloni s poslužitelja | a poslužite<br>I nakon | lju<br>14 🌻 | dana          |           |
|                  | Jkloni s poslužitelja                         | i kada se iz           | zbriše iz m | iape Izbrisar | ne stavke |
|                  |                                               |                        |             |               |           |
|                  |                                               |                        |             |               |           |
|                  |                                               |                        |             |               |           |
|                  |                                               |                        |             |               |           |

### Nakon toga pritisnemo Next.

| Jser Information                                  | Test Account Settings                                       |
|---------------------------------------------------|-------------------------------------------------------------|
| /our Name:                                        | We recommend that you test your account to ensure that      |
| mail Address:                                     | the entries are correct.                                    |
| Server Information                                | Test Account Settings                                       |
| Account Type:                                     | rest Account Settings in                                    |
| ncoming mail server:                              | Automatically test account settings when Next is<br>clicked |
| Dutgoing mail server (SMTF                        | Deliver new messages to:                                    |
| ogon Information                                  | New Outlook Data File                                       |
| Jser Name:                                        | C Existing Outlook Data File                                |
| Password:                                         | Browse                                                      |
| Remember password                                 |                                                             |
| Bequire lagen using Segure Decouverd Authenticati | en (CDA)                                                    |
| Require logon using secure Password Authenticati  | ON (SPA)                                                    |
|                                                   | More Settings                                               |

I na kraju kliknemo "Finish".

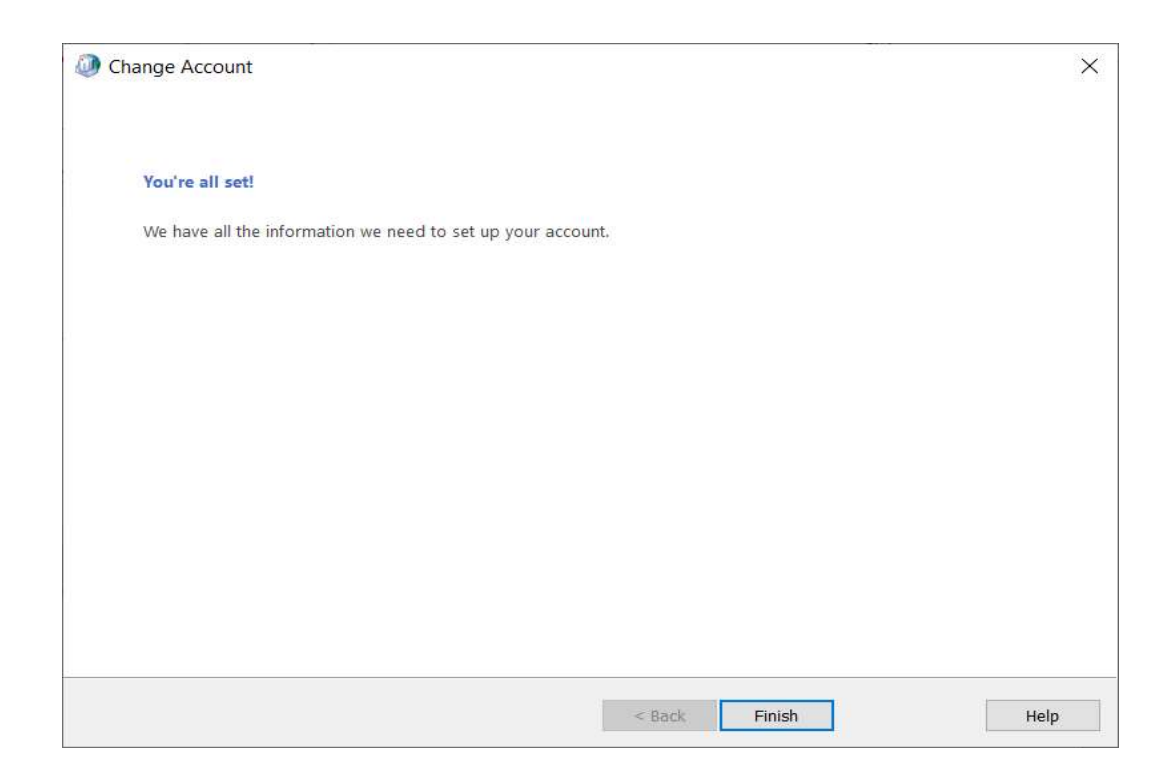

Nakon šta smo dodali Veleri mail otvaramo Outlook i može se vidjeti da se na lijevoj strani nalazi backup mail od starog servera.

| ₽ 5 +                                        |                                |                             |                                               |                     |                 |                        |                                  |                                           |
|----------------------------------------------|--------------------------------|-----------------------------|-----------------------------------------------|---------------------|-----------------|------------------------|----------------------------------|-------------------------------------------|
| Datoteka Polazno                             | Slanje / pr                    | imanje                      | Mapa                                          | a Prika             | z Q Re          | cite što želite učini  | ti                               |                                           |
| Nova poruka Nove<br>e-pošte stavke *<br>Novo | Novi<br>sastanak<br>TeamViewer | ir ⊂ Zar<br>Maria Oč<br>Sez | nemari<br>isti <del>*</del><br>svrijedno<br>B | Izbriši<br>Prisanje | <br>Arhiviranje | Odgovori Odgov<br>svin | vori Proslijedi<br>na<br>Odgovor | 📴 Sastanak<br>🧊 Izravna po<br>🗐 Dodatno • |
| ▲ Favoriti                                   |                                | < J f                       | okusu                                         | Ostalo              | ~ ^             |                        |                                  |                                           |
| Ulazna pošta 4                               |                                |                             |                                               |                     |                 |                        |                                  |                                           |
| Poslane stavke<br>Skice                      |                                |                             | .⊿ Pro                                        | šli tjedan          |                 |                        |                                  |                                           |
| ▲ @veleri.hr                                 |                                |                             |                                               |                     |                 |                        |                                  |                                           |
| Ulazna pošta 4                               |                                |                             |                                               |                     |                 |                        |                                  |                                           |
| Skice                                        |                                |                             |                                               |                     |                 |                        |                                  |                                           |
| Poslane stavke                               |                                |                             |                                               |                     |                 |                        |                                  |                                           |
| ▷ Izbrisane stavke                           |                                |                             |                                               |                     |                 |                        |                                  |                                           |
| Arhiva                                       |                                |                             |                                               |                     |                 |                        |                                  |                                           |
| Bezvrijedna e-pošta                          |                                |                             |                                               |                     |                 |                        |                                  |                                           |
| Poslana pošta                                |                                |                             |                                               |                     |                 |                        |                                  |                                           |
| Povijest razgovora                           |                                |                             |                                               |                     |                 |                        |                                  |                                           |
| RSS sadržaji                                 |                                |                             |                                               |                     |                 |                        |                                  |                                           |
| ▷ Grupe                                      |                                |                             |                                               |                     |                 |                        |                                  |                                           |
| Mape pretraživanja                           |                                |                             |                                               |                     |                 |                        |                                  |                                           |
| ▲ backup                                     |                                |                             |                                               |                     |                 |                        |                                  |                                           |
| Ulazna pošta 1312                            |                                |                             |                                               |                     |                 |                        |                                  |                                           |
| Poslane stavke                               |                                |                             |                                               |                     |                 |                        |                                  |                                           |
| lzbrisane stavke                             |                                |                             |                                               |                     |                 |                        |                                  |                                           |
| Bezvrijedna e-pošta                          |                                |                             |                                               |                     |                 |                        |                                  |                                           |
| Za slanje                                    |                                |                             |                                               |                     |                 |                        |                                  |                                           |
| Mape pretraživanja                           |                                |                             |                                               |                     |                 |                        |                                  |                                           |
|                                              |                                |                             |                                               |                     |                 |                        |                                  |                                           |

# 2. Prebacivanje mail-ova sa starog mail-a na novi mail

Prvo trebamo odabrat "korisničko ime" backup profil, te odabrat "Ulazna pošta".

| Mape pretraživanja         |  |  |
|----------------------------|--|--|
| <ul> <li>backup</li> </ul> |  |  |
| Ulazna pošta 1312          |  |  |
| Poslane stavke             |  |  |
| lzbrisane stavke           |  |  |
| Bezvrijedna e-pošta        |  |  |
| Za slanje                  |  |  |
| Mape pretraživanja         |  |  |
|                            |  |  |
|                            |  |  |
|                            |  |  |
|                            |  |  |
|                            |  |  |
|                            |  |  |
|                            |  |  |
|                            |  |  |
|                            |  |  |

Kada smo odabrali, prikazat će se mail-ovi. Da bi prebacili sve mail-ove, moramo odabrat jedan mail pritiskom na njega.

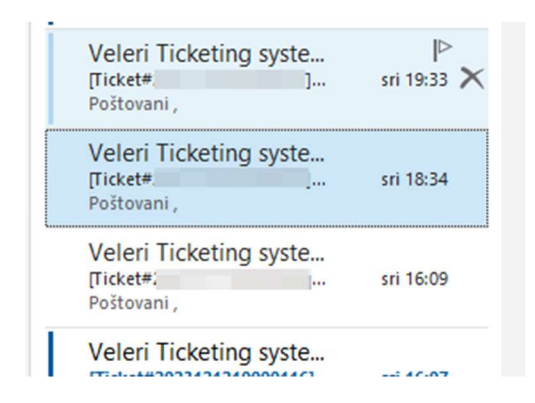

Kada smo odabrali mail, pritisnemo držeći tipku na tipkovnici CTRL, dok držimo tipku CTRL pritisnemo A na tipkovnici. Ako smo dobro napravili, svi mail-ovi će biti označeni plavom bojom.

| o unus |            |
|--------|------------|
|        | 13:11      |
|        | 12:37      |
|        | 11:42      |
| 4      |            |
|        | čet 8:27   |
| 2      |            |
|        | sri 22:54  |
|        | sri 21:11  |
|        | ri 19:33 🗙 |
|        | sri 18:34  |
|        | sri 16:09  |
|        | sri 16:07  |
|        | sri 16:06  |
|        |            |
|        | sri 10:43  |

Kada smo označili, kliknimo desnom tipkom pokazivača na jedan od označenim mail-ova. Otvorit će se padajući meni. Te odabiremo opcije "**Premjesti**" i "**Kopiraj u mapu…**".

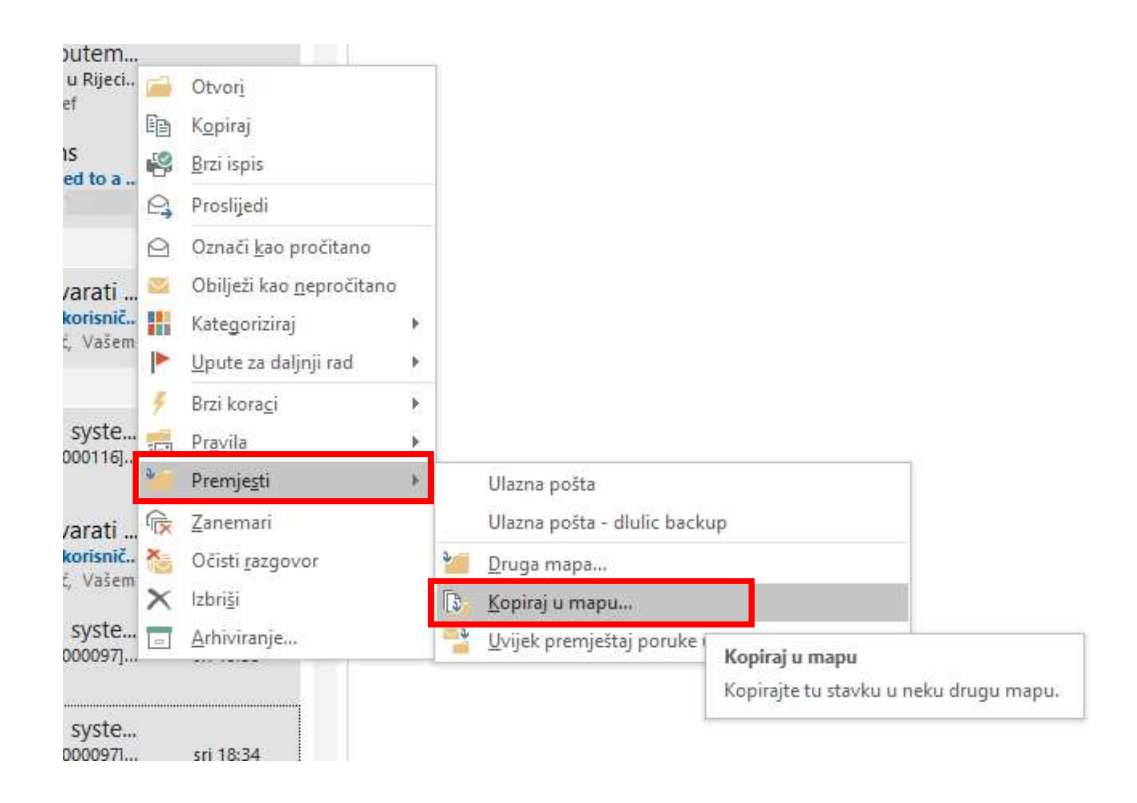

Kada smo odabrali opciju "Kopiraj u mapu" otvorit će se novi prozor na kojem nas pita u koje mjesto želimo kopirat mail-ove. Moramo pronaći gdje se nalazi vaše "**korisničko ime"@veleri.hr** i moramo odabrat "Ulazna pošta" koja se nalazi ispod "**korisničko ime"@veleri.hr**. Na kraju kliknemo na "U **redu**".

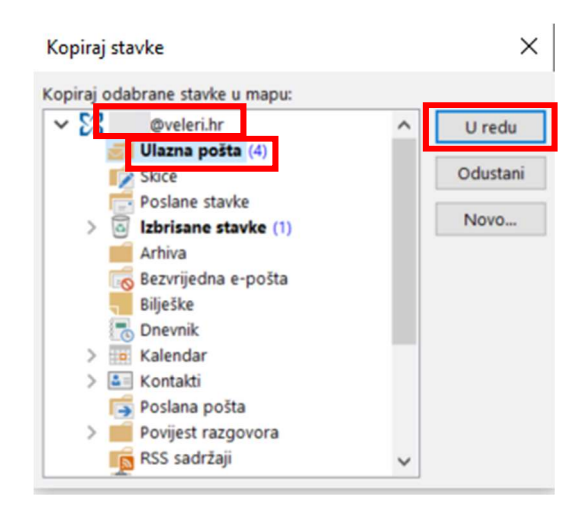

Na kraju moramo otići na "Ulazna pošta" pod "korisničko ime"@veleri.hr i provjeriti ako su se mail-ovi kopirali.

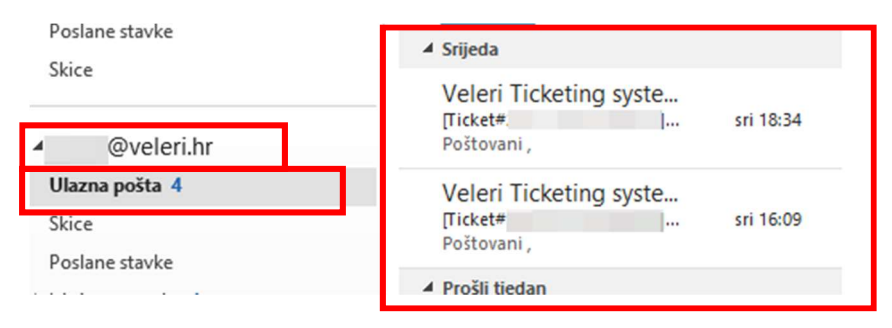

Također kad smo kopirali, moći ćemo vidjet ove mail-ove i na Outlook web stranici jer će se postaviti na novi mail.